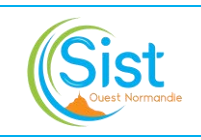

| CHANGEMENT DE VERSION |            |                                                                                                    |                                            |                |  |  |
|-----------------------|------------|----------------------------------------------------------------------------------------------------|--------------------------------------------|----------------|--|--|
| Version               | Date       | Motifs                                                                                                    | Rédaction                                  | Vérification   |  |  |
| 01                    | 26/10/2010 | Création                                                                                                    | V. LEPRIEUR                                | _              |  |  |
| 02                    | 26/02/2015 | Fusion des modes opératoires 004, 018, 040 et 044, intégration de la<br>conservation des documents issus de l'activité de convocations                                                    | GT Convocations                            | J. SCHOONHEERE |  |  |
| 03                    | 01/04/2016 | Modification de la partie gestion des absents                                                                                                    | GT Convocations                            | F. AUVRAY      |  |  |
| 04                    | 03/05/2016 | Surligné en jaune dans la suite du document (ajout de la durée de<br>conservation de 2 ans, modification de la liste des entretiens et visites<br>pour lesquels l'absence est à facturer) | J. SCHOONHEERE                             | F. AUVRAY      |  |  |
| 05                    | 16/06/2017 | Absent à facturer : précision relative au retard (point 5 de la page 3)<br>Mise à jour des motifs d'absence et des reprogrammations                                                       | MC. LEMYRE                                 | J. SCHOONHEERE |  |  |
| 06                    | Nov. 2017  | Révision suite à mise à jour Stétho                                                                                                    | V. BLIN                                    | J. SCHOONHEERE |  |  |
| 07                    | Août 2018  | Migration vers Préventiel                                                                                                    | MC. LEMYRE                                 | F. AUVRAY      |  |  |
| 08                    | Juin 2019  | Mise à jour suite passage Préventiel et ajout du paragraphe sur les dispenses au point 1                                                                                                  | MC. LEMYRE                                 | J. SCHOONHEERE |  |  |
| 09                    | 25/08/2020 | Ajustements chapitre 3 et cas pour lesquels utiliser les motifs d'annulation                                                                                                    | MC. LEMYRE                                 | J. SCHOONHEERE |  |  |
| 10                    | Eté 2021   | Mise à jour suite à la V8 de Préventiel, schématisation de certaines<br>parties, ajout de l'annexe « assistant de convocation »                                                           | MC. LEMYRE                                 | J. SCHOONHEERE |  |  |
| 11                    | 09/02/2022 | Fusion SIST Ouest Normandie, précisions visites de reprise et liste de<br>convocables (pp 2 & 8)                                                                                          | J. SCHOONHEERE                             | RS             |  |  |
| 12                    | 30/05/2023 | Ajout intérimaires, reprise pour adhérents suspendus, destruction preuves de plus de 2 ans, màj Thalie Santé                                                                              | J. SCHOONHEERE                             | RS             |  |  |
| 13                    | 19/08/2024 | Migration vers PADOA                                                                                                    | V. ODE /<br>G. GUILLON / J.<br>SCHOONHEERE | GT PADOA       |  |  |

# **SOMMAIRE**

| Ι.   | CHAMP D'APPLICATION                                   | . 2 |
|------|-------------------------------------------------------|-----|
| п.   | ELEMENTS DETERMINANT LES CONVOCATIONS                 | 2   |
| III. | GESTION ET ENVOI DES CONVOCATIONS                     | 3   |
| IV.  | GESTION DES ANNULATIONS DE RENDEZ-VOUS ET DES ABSENTS | 7   |

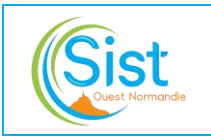

### I. CHAMP D'APPLICATION

Les convocations et les absents sont gérés par les AEP (Assistantes d'Equipe Pluridisciplinaire).

# II. ELEMENTS DETERMINANT LES CONVOCATIONS

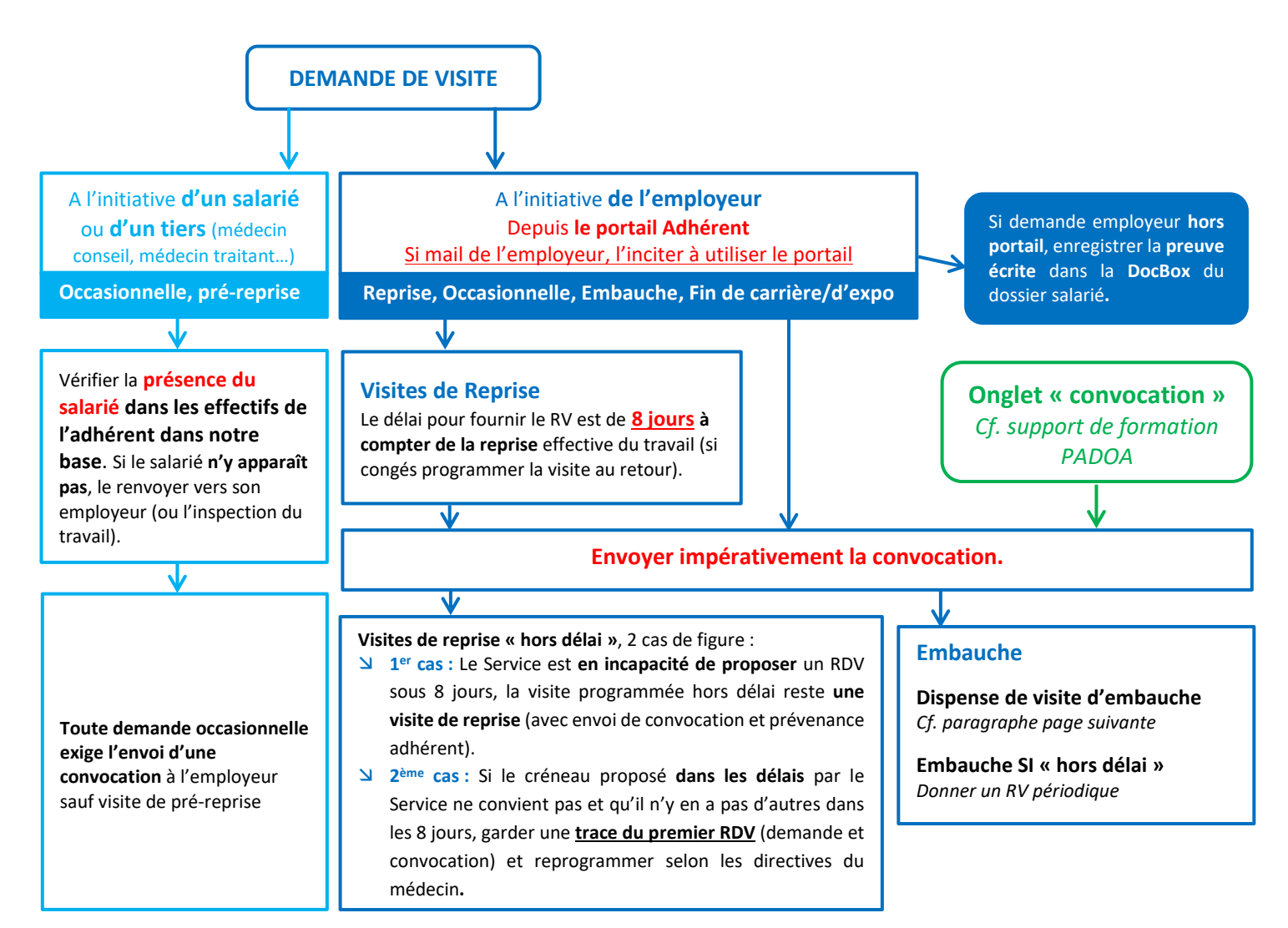

### Spécificités :

#### Remarque sur la visite de reprise :

- Visite normalement demandée par l'employeur, le salarié peut cependant la demander en prévoyant la date de la fin de son arrêt de travail. Il doit en informer au préalable son employeur par lettre recommandée et fournir une copie de son courrier au Service.
- Concernant les adhérents suspendus, ne jamais réaliser de visite ou d'AMT sauf :
  - Si la convocation est envoyée et que les actions (AMT, VIP) sont prévues quelques jours après ;
  - S'il s'agit d'une visite de reprise ;
  - o S'il s'agit d'une visite de pré-reprise ou visite occasionnelle à la demande du salarié.

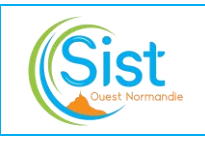

### \* Remarque spécifique psychologue & assistant de service social :

Ces RDV font l'objet d'une convocation consultation spécialisée en centre envoyée à l'adhérent sauf si le salarié est en arrêt de travail => Confidentialité à définir lors de la prise de RDV. Par défaut « non confidentiel » mais possibilité de cocher « confidentiel » si salarié en arrêt de travail.

#### Cas particulier des salariés THALIE SANTE (ex CMB - Centre Médical de la Bourse) :

Pour les intermittents du spectacle (THALIE SANTE), demander si la personne possède le **bon de prise en charge** lors de la prise de rendez-vous et lui préciser qu'elle devra impérativement se présenter avec au moment de la visite. En cas d'absence du bon de prise en charge, il n'y a pas de visite. Le **bon de prise en charge** et le **document de fin de visite** sont à remettre au **service comptabilité du secteur**.

## III. GESTION ET ENVOI DES CONVOCATIONS

### Convocations

Apparaissent dans l'onglet « convocations » toutes les visites en attente sauf les visites à la demande des salariés. Possibilité de filtrer par type de visite, par équipe, par professionnel de santé, etc.

| manas toures w                            | Q integer | ner inn Mikres - Einstein | Medicates   IP Plus In                                                                                                    | three 4 Place intercounter (1)                                                                                 | G, Netherthen                                                                                                    |
|-------------------------------------------|-----------|---------------------------|----------------------------------------------------------------------------------------------------|----------------------------------------------------------------------------------------------------|----------------------------------------------------------------------------------------------------|
| Demandes des adherents                    |           | Derundes is t             | Were 2                                                                                                    | Material C - 1                                                                                                 | ietus dain 😄                                                                                                    |
| a Amanar                                  |           | and an initial i          | A COLOR                                                                                                    |                                                                                                    | and the second second sec |
| + Buildes                                 |           | a Arrenter                | Demande                                                                                                    | Mine DOBC Gare JD(1)/190                                                                                       | Bullance in                                                                                                    |
| Jaman plansken                            |           |                           |                                                                                                    |                                                                                                    | and the second second se                                                                                                    |
| Plantees puis aimulees                    |           | 21/05/2824                | Demande                                                                                                    | Mine ESCHERE Marianne 2013/1900                                                                                | Balladarica In                                                                                                    |
| + Traines                                 |           | Augutar                   | Arquipme                                                                                                    | La pittaneta - California et contreto de italiste (CDI)                                                        | THEODOR \$                                                                                                    |
| Demandes des PDS                          | 36        | 21-Marchian               | 1 martine                                                                                                    | Nime TELANAME Arrive 21/12/1788                                                                                | Relater in                                                                                                    |
| <ol> <li>Darm http://www.</li> </ol>      |           | Ameter                    | Materine.                                                                                                    | La pl., 1 Califies commerciana des pelloss el moperines                                                        | TRANSFORM \$                                                                                                    |
| + shretard                                |           | 11-00-0014 -              |                                                                                                    |                                                                                                    | ta and the first of                                                                                                    |
| Jamas Lonvoque                            |           | 1 Amount                  | Regerier Internet                                                                                                    | Mine PROACD Amanda 29/12/1988                                                                                  | Retour te                                                                                                    |
| Ayana steps avvide                        |           |                           |                                                                                                    | and a second second second second second second second second second second second second second second second |                                                                                                    |
| 5 Retaint plus de Sians                   |           | 2 J1/05/3934              | Reprise                                                                                                    | Mine MOMPOT Christine (2113/1980                                                                               | Retour le                                                                                                    |
| Restaurant and an and an and an and       |           | Atraher                   | Muservice.                                                                                                    | La pittarene - Cusiners et centres de tature (1201                                                             | Therefore 3                                                                                                    |
| A. Town lot 7 years                       |           | 21/05/3624                | I manual                                                                                                    | AL PRANTI ABLES TRUTTING                                                                                       | Returns In                                                                                                    |
| + Thinks                                  | 1.1       | A to attest               | Bialadie repipes                                                                                                    | La.p., Cadrey contractions despetites et risplement -                                                          | University 4                                                                                                    |
| a Report plan de Lant                     |           |                           | (1997) - 1997) - 1977) - 1977) - 1977) |                                                                                                    |                                                                                                    |
| 170302503                                 | 100       | 1 24/95/393×              | Reprive                                                                                                    | M. TALLEYRALD Nicolas 20/13/1989                                                                               | Reform le                                                                                                    |
| Périodiques                               | 112       | N COMPANY                 | a second bee                                                                                                    | 13 because contraction and and sold                                                                            |                                                                                                    |
| <ul> <li>Dans les Frinas</li> </ul>       | 0         |                           |                                                                                                    |                                                                                                    |                                                                                                    |
| <ul> <li>Envenand</li> </ul>              | - 14      | Africhal                  | 25 84 100                                                                                                    |                                                                                                    | S Paul P 1                                                                                                    |
| <ul> <li>Retard, plus de 5-ans</li> </ul> | 10        |                           |                                                                                                    |                                                                                                    |                                                                                                    |
| Mi-carrières                              | 4         |                           |                                                                                                    |                                                                                                    |                                                                                                    |
| <ul> <li>Gams Farmine</li> </ul>          | 0         |                           |                                                                                                    |                                                                                                    |                                                                                                    |
| e Ericetard                               |           |                           |                                                                                                    |                                                                                                    |                                                                                                    |
| + Retard, plus de 5 avs                   |           |                           |                                                                                                    |                                                                                                    |                                                                                                    |

## | Points d'attention → 🚺

Les points d'attention sont **à traiter**, ils peuvent alerter en cas d'incohérences ou pour signaler des problèmes relatifs à l'envoi des convocations et rappels de RDV. Toutes ces incohérences et problématiques d'envoi des convocations et rappels sont regroupées dans cette page. Ils sont répartis en 3 catégories :

- 1. Points d'attention relatifs à des convocations multiples
- Points d'attention relatifs aux échecs d'envois des notifications par mail : convocations/modification/annulation/rappels de RDV (pour certains ou tous les destinataires)
- **3.** Points d'attention relatifs aux autres types d'incohérences de RDV

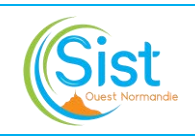

72

## Dispense de visite d'embauche 🗲

Le potentiel de dispenses est visible depuis le moteur « salariés » de PADOA :

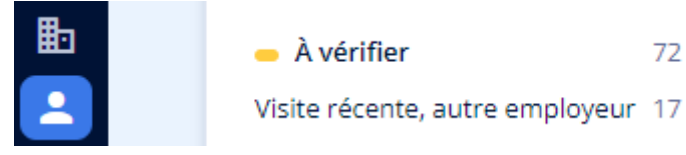

Une visite récente avec un autre employeur est également signalée par un triangle orange à côté du nom de l'adhérent dans le statut de convocations

#### Les dispenses sont décidées par le **médecin du travail et** peuvent être réalisées par l'IDEST sous protocole

| Cliquer sur l'icône « Conv. » Cliquer sur l'icône « Conv. » Cliquer sur le triangle orange pour la case                                                                                                    | ALFORD Nassim 52 ans (21/03/1972) - Yj8KQ<br>L: Cuisiniers et commis de cuisine (CDI) chez<br>Provisoire                                                                                               | IX<br>z La pizzarerie   Eq. médicale du Dr Tristan Blacho                                              | Täches anti Con Docs Men                 |
|----------------------------------------------------------------------------------------------------|----------------------------------------------------------------------------------------------------|----------------------------------------------------------------------------------------------------|------------------------------------------|
| <ul> <li>Visite récente avec un autre employeur<br/>sanaie us d'individue d'unit de l'établique d'unit de l'établique d'unit d'unit de l'établique d'unit d'unit de l'établique d'unit d'unit de l'établique d'unit d'unit de l'établique d'unit d'unit de l'établique d'unit d'unit de l'établique d'unit d'unit de l'établique d'unit d'unit de l'établique d'unit d'unit de l'établique d'unit d'unit de l'établique d'unit d'unit d'unit d'unit d'unit d'unit d'unit d'unit d'unit d'unit d'unit d'unit d'unit d'unit d'unit d'unit d'unit d'unit d'unit d'unit d'unit d'unit d'unit d'u</li></ul> | La pizzaren Arran Bacho<br>Eg. médicale du urrutan Bacho                                                                                                    | Connector                                                                                              | Décaler le prochain rappel               |
| <ul> <li>Cliquer sur l'icône « Conv. »</li> <li>Cliquer sur le triangle orange pour la case</li> </ul>                                                                                                    | <ul> <li>Visite récente avec un autre employeur<br/>Salarié vuile 01/12/2023 lors d'un révinitorique dans<br/>Cultimer ()<br/>Conclusion du ROV : "NP inélitorie (initialité : et./ht/lagit</li> </ul> | l'entreprise Le catte croûte du tiècle l'(active)(6) pour le poste<br>exg <sup>e</sup> Dispenser de vi | sprever la suggestion Desencer de visite |
| ouvrir la fenêtre de motif de l'alerte                                                                                                    |                                                                                                    | Ruppel des condition                                                                                   | ts de slispense shune visite ;           |

- Notifier l'employeur de la dispense de visite

### Décliner une demande de visite de l'employeur (cf. § ? du référentiel de Suivi Individuel)

Pour décliner une demande de l'adhèrent :

- Ouvrir la demande de visite
- Cliquer sur « Décliner »
- Saisir le motif en commentaire à destination de l'adhérent
- Notifier le demandeur du rendez-vous

Si **impossibilité** de positionner une demande de visite par l'employeur dans le délai réglementaire (si soumise à délai réglementaire) :

- Ne pas la décliner si présente dans PADOA
- Avertir l'employeur par mail de la situation
- Conserver le mail 5 ans (répertoire Outlook)
- Positionner la visite demandée dès que possible

| All arts - 22/12/1981<br>Constant of content of calls.                                                                                                    | Demande de vio           | nte<br>Mild i Meri pri satione                                                                                 |
|----------------------------------------------------------------------------------------------------|--------------------------|----------------------------------------------------------------------------------------------------|
| 11 mil 2014     Trans mind                                                                                                    | 11/06/2024               | Development<br>Mene para Referencies Control - Traciliza con portel estimati com<br>Bis La possenie a Contract |
| La partere de l'ample à la partere de la partere de l | a demande de reno        | dez vous                                                                                                    |
| - 29 old. 2021<br>Constration right                                                                                                    |                          |                                                                                                    |
| Vergenerationen in 1                                                                                                    | e detrandicat dic tercho |                                                                                                    |
| la case                                                                                                    |                          | ;                                                                                                    |
| C Anie and Article South 1 - St. St. James Series<br>C Anie and Article South 1 - St. St. James Series<br>A Datase South                                                                                                    |                          | Appart et routs de traisevent                                                                                  |

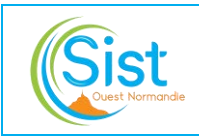

### **Envoi de la convocation**

#### Depuis le planning, envoyer les convocations par lot :

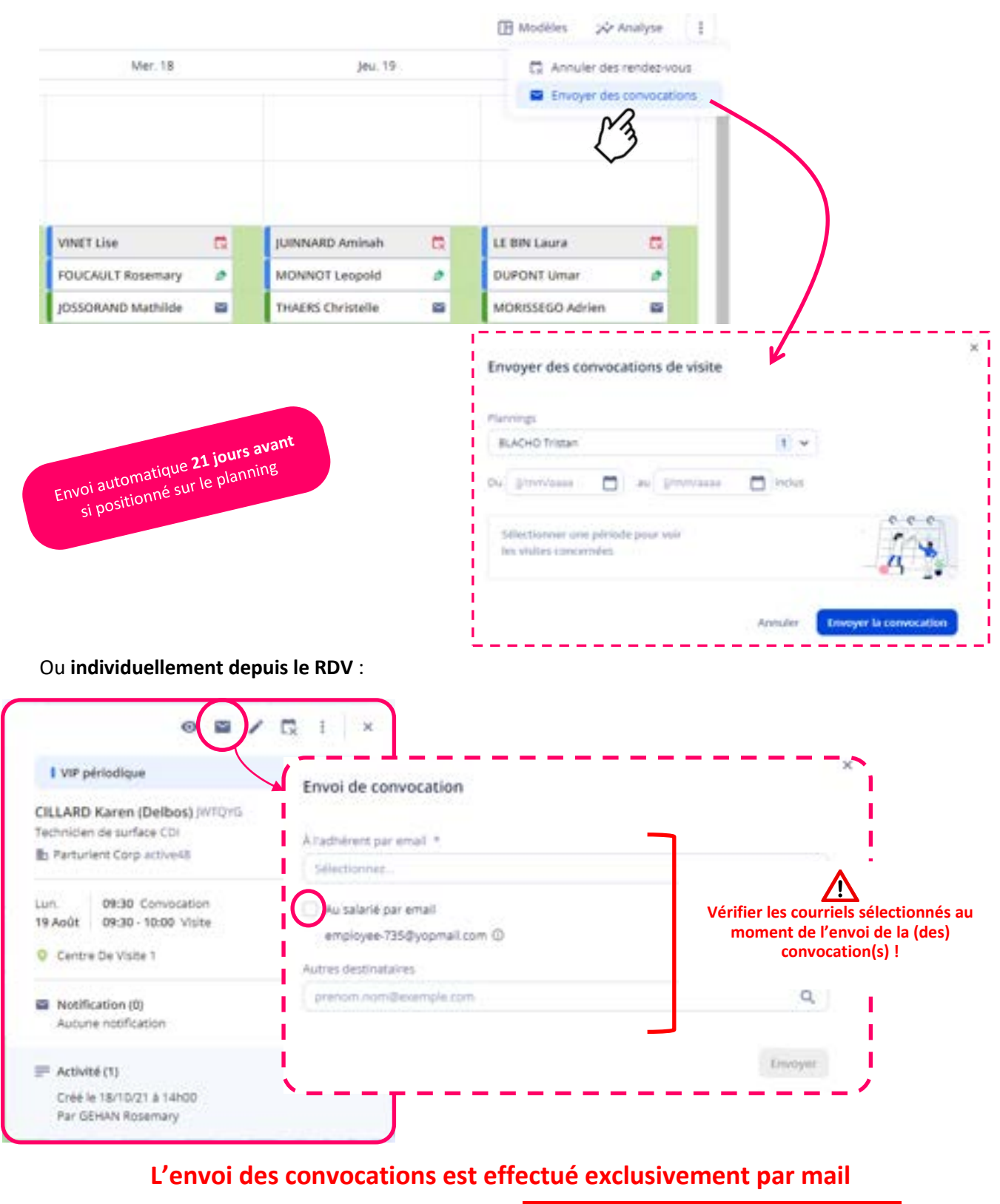

Il peut être adressé à plusieurs destinataires **→** A vérifier lors de l'envoi de la convocation

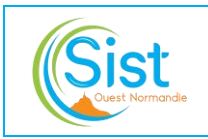

## Impression de la convocation

**Exceptionnellement**, si la convocation ne peut pas être envoyée par mail, elle peut être imprimée :

Dans le dossier salarié :

- Cliquer sur les 3 points verticaux
- Imprimer la convocation
- Ajouter dans le commentaire du RDV « CVC envoyée par courrier »

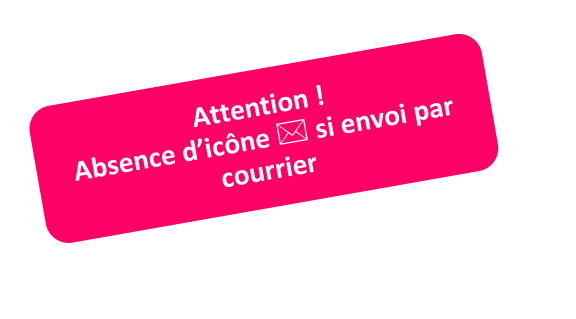

| 💒 Marquer comme p                          | résent                                                                                                    |
|--------------------------------------------|----------------------------------------------------------------------------------------------------|
| Voir les infos RH                          |                                                                                                    |
| Ca Voir les at de co                       | nvocation                                                                                                    |
| Imprimer la convoc                         | cation                                                                                                    |
| Remplacer par un a<br>salarié de l'entrepr | autre<br>ise                                                                                                    |
| Comocauon                                  | Server Evisite                                                                                                    |
| 0 - 10:30 Visite                           | 30 min de visite                                                                                                    |
| fisite 1                                   |                                                                                                    |
| ns (3)                                     | >                                                                                                    |
| nent                                       |                                                                                                    |
|                                            |                                                                                                    |
|                                            | Marquer comme p<br>Voir les infos RH<br>Color les infos RH<br>Color les interest<br>Imprimer la convoi<br>Remplacer par un<br>salarié de l'entrepr<br>O - 10:30 Visite<br>Visite 1 |

# > Traçabilité de l'envoi de convocations et documents conservés

| Visite an<br>Le salarié | nulée<br>est absent - Le salarié ne s'est p                 | 👌 🧪<br>pas présenté | :     | Tāches Info Conv Docs Mémo                                                                                |
|-------------------------|-------------------------------------------------------------|---------------------|-------|----------------------------------------------------------------------------------------------------|
| I EMA                   | d'embauche                                                  |                     |       |                                                                                                    |
| THAERS                  | Julie UY88NG SIA<br>Ie l'élevage CDI<br>ment Béton active41 |                     |       | convocations                                                                                              |
| Lun.<br>16 Sept.        | 13:30 Début<br>14:00 Fin                                    |                     | 30 mi |                                                                                                    |
| Centro                  | e De Visite 1                                               |                     |       |                                                                                                    |
| Notifi<br>Envoy         | cation (1)<br>é le 28/06/2021 16:43                         |                     | >     | Les mails de convocation antérieurs à PADOA<br>sont à conserver 5 ans au sein d'un<br>répertoire Outlook. |

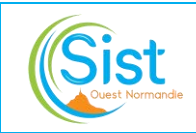

## IV. GESTION DES ANNULATIONS DE RENDEZ-VOUS ET DES ABSENTS

## Annulation de rendez-vous

Une demande d'annulation de RDV par l'employeur exceptionnellement **hors portail** (Annulation à moins de 48h ouvrées) devra **impérativement être écrite**, une trace sera conservée dans la DocBox du salarié concerné par l'annulation de RDV.

Depuis le planning :

- Cliquer sur la visite concernée
- Cliquer sur « Annuler le RDV »
- Sélectionner un motif + sous motif + commentaire si besoin + Annuler la visite
- Notifier employeur + salarié +
- Vérifier l'acte prévisionnel et le modifier si besoin

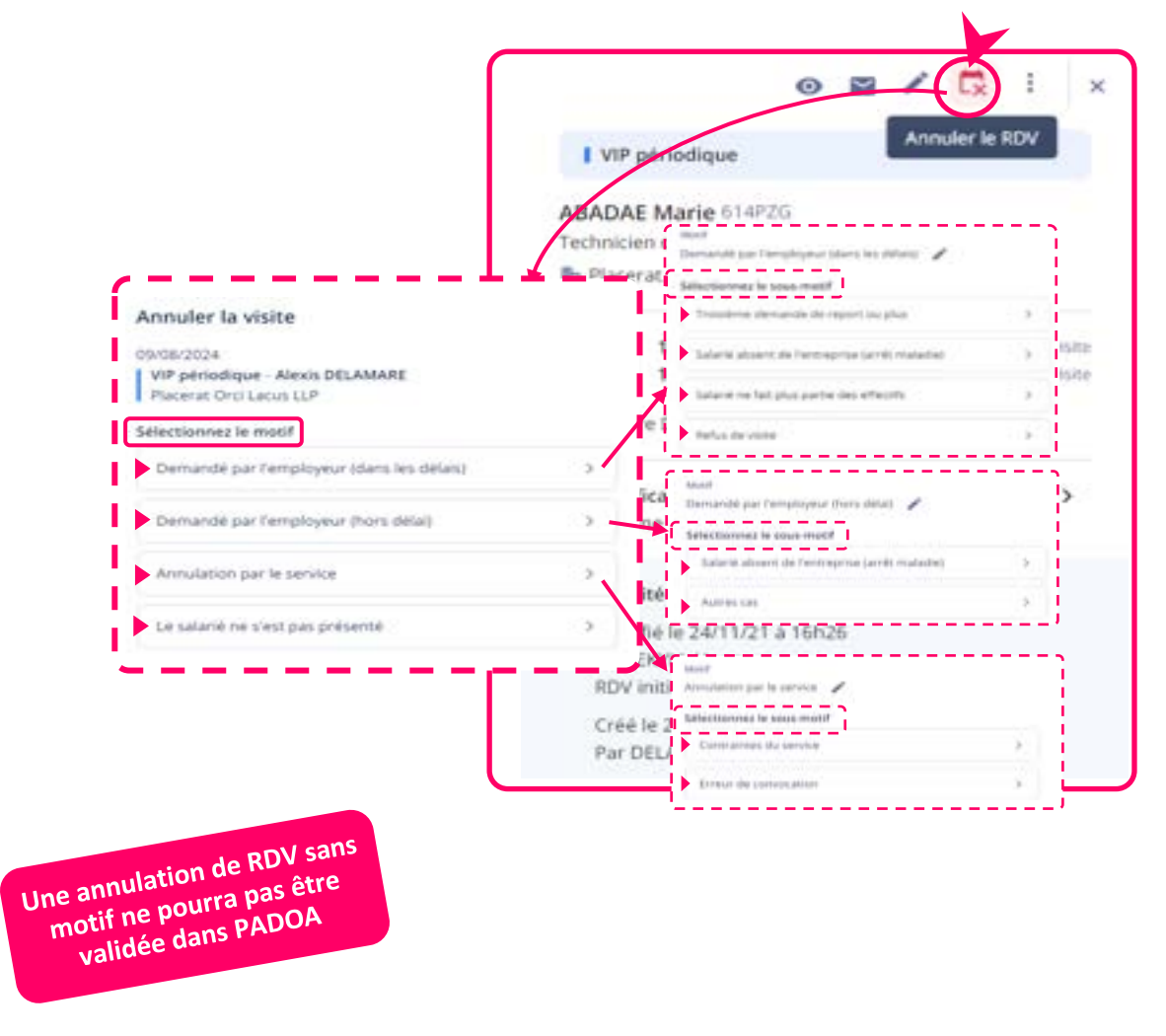

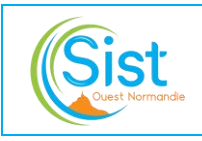

### UTILISATION DES 4 MOTIFS D'ANNULATION : les différents cas de figure

« Pour toute personne non excusée 2 jours ouvrés avant la date prévue pour l'examen, l'adhérent recevra une facture d'absence. » (Extrait de l'Art. 17 du RI du Service)

| Motif principal d'annulation               | Motif secondaire d'annulation                         | Facturable |  |
|--------------------------------------------|-------------------------------------------------------|------------|--|
|                                            | Annulation avant envoi convocation                    |            |  |
| Annulation not lo comico                   | Erreur de convocation                                 | Non        |  |
| Annulation par le service                  | Absence du professionnel de santé                     | NON        |  |
|                                            | Contraintes du service                                |            |  |
|                                            | Première demande de report                            |            |  |
|                                            | Deuxième demande de report                            |            |  |
| Demandé par l'employeur<br>dans les délais | Troisième demande de report et plus                   |            |  |
| (Au moins 48h ouvrées à<br>l'avance)       | Refus de visite                                       | Non        |  |
|                                            | Le salarié ne fait plus partie des effectifs          |            |  |
|                                            | Le salarié est absent de l'entreprise (arrêt maladie) |            |  |
| Demandé par l'employeur                    | Le salarié est absent de l'entreprise (arrêt maladie) |            |  |
| hors délais                                | Autres cas                                            | Oui        |  |
| Le salarié ne s'est pas présenté           | /                                                     | Oui        |  |

### Gestion des absences

Dans « Visites du jour », en fin de journée :

- Sélectionner « Absences probables »
- Traiter les absences individuellement ou en lot

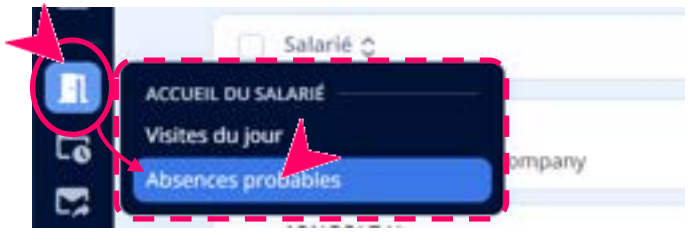

### **Reprogrammation des visites**

- Reprogrammation (SI/SIA/SIR) : l'acte futur est reporté de 12 mois à partir de la 2<sup>nde</sup> absence consécutive.
- > Dans les autres cas, reprogrammer au cas par cas (à voir avec l'équipe pluridisciplinaire).

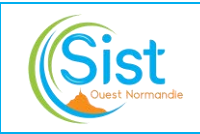

#### Pour décaler un acte prévisionnel, dans le dossier salarié :

- Cliquer sur le statut de convocation
- Cliquer sur décaler le prochain rappel
- Sélectionner le motif
- Saisir un commentaire
- Sélectionner la date du prochain rappel

| Cliquer sur | Décaler le rappel |
|-------------|-------------------|
|             |                   |

|                                                                              |                                                                                                    | Statut de convocation        |
|------------------------------------------------------------------------------|----------------------------------------------------------------------------------------------------|------------------------------|
| ALFORD Nassim 52 ans (2<br>Cuisiniers et commis de<br>Provisoire             | 1/03/1972) - YyBKQX<br>e cuisine (CDI) chez La pizzarerie   Eq. médicale du Dr Tristan Blacho                               | Taches Int Con Decs Memo     |
| <ul> <li>La pizzarerie</li> <li>Eg, midicale du Dr Triatan Blache</li> </ul> |                                                                                                    | Dificaler le prechain rieger |
| Postes                                                                       | ( and a second                                                                                                    | *                            |
| Cultimers et commis de puisine (CDI)<br>15/04/2024 - Aujourd'hut             | Décaler le prochain rappel                                                                                                  | · · · ·                      |
|                                                                              | Les demandes du médecin et de l'adhérent restent prioritaires et font apparaître le salar<br>dans la liste des convocables. |                              |
|                                                                              | Mutif de Micalege                                                                                                    |                              |
|                                                                              | Ablences Holdsfei                                                                                                    | y .                          |
|                                                                              | Convertaine theo                                                                                                    | (hind)                       |
|                                                                              |                                                                                                    |                              |
|                                                                              |                                                                                                    |                              |
|                                                                              | 20-56/2025 ~                                                                                                    |                              |
|                                                                              |                                                                                                    |                              |
|                                                                              | Annular Décaler le rap                                                                                                    | spect.                       |

Cas des excuses consécutives, des refus de suivi individuel et des absences répétées :

A partir de la **quatrième absence consécutives** (absences excusées / non excusées) **visible sur PADOA dans les évènements de la fiche salarié / convocations** prévenir l'assistante de Direction en lui fournissant tous les éléments nécessaires (N° adhérent, adresse, raison sociale, salarié concerné, historique de convocations). Un courrier sera alors adressé par la Direction à l'adhérent concerné pour l'informer de la situation et des conditions de reprogrammation. L'assistante de Direction envoie une copie du courrier à l'assistante pour classement dans la DocBox et pour le tracer dans les commentaires du salarié.

Le salarié sera convoqué par la suite à la date souhaitée par le médecin et sera à facturer s'il ne se présente pas à sa visite.

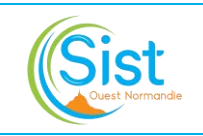

#### Désactivation du suivi

#### Désactiver le suivi uniquement en cas de décès

En cas de décès d'un salarié si le Service est informé avant que le salarié ne soit sorti des effectifs par l'employeur :

Dans le dossier salarié

- Cliquer sur le statut de convocation
- Cliquer sur les 3 points verticaux
- Sélectionner « Désactiver le suivi »
- Sélectionner le motif « Décès » + Désactiver le subl

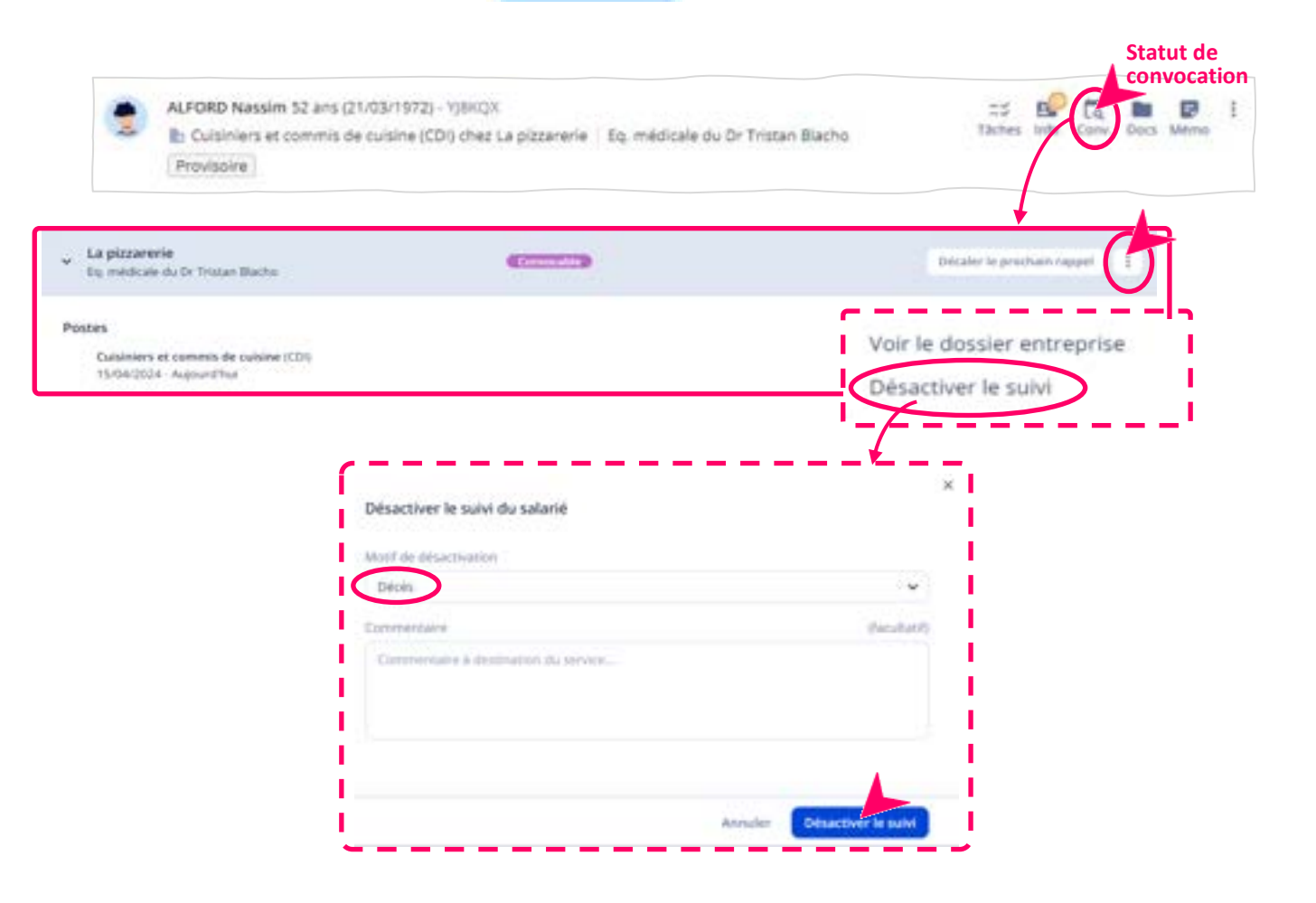